### Настройка Wi-Fi подключения к сети eduroam

- 1. Windows 7/10
- 2. Android

а. Android 11 и выше

- 3. <u>IOS</u>
- 4. MacOS
- 5. <u>Linux</u>
- 6. Изменение паролей

## 1. Настройка Wi-Fi подключения к сети eduroam под управлением Windows OC

В ОС Windows нужно провести ряд настроек. На примере Windows 10, пройдемся по снимкам экрана:

1. Панель управления ... Сеть и Интернет ... Центр управления сетями и общим доступом. Выберите "Создание и настройка нового подключения к сети".

| Панель управления —<br>домашняя страница Просмотр основных сведений о сети и настройка подключений Просмотр активных сетей Usweenere параметров<br>адаптера Изменить дополнительные<br>параметры общего доступа Usweenerue сетевых параметров Создание и настройка нового подключения или сети Настройка широкополосного, коммутируемого или VPN-подключения либо настройка<br>маршрутизатора или точки доступа. Vsweenerue сетевых параметров Изменение сетевых параметров Подключения или сети Настройка широкополосного, коммутируемого или VPN-подключения либо настройка Маршрутизатора или точки доступа. Vsweenerue сведений об устранении неполадок. |                                                     | правления У Сеть и интернет У центр упра                                                        | вления селями и общим доступом                                                    |  |  |
|----------------------------------------------------------------------------------------------------|-----------------------------------------------------|-------------------------------------------------------------------------------------------------|-----------------------------------------------------------------------------------|--|--|
| домашняя страница Просмотр активных сетей Изменение параметров адаптера Изменениь дополнительные параметры общего доступа                                                                                                    | Панель управления —                                 | Просмотр основных сведений о                                                                    | сети и настройка подключений                                                      |  |  |
| Изменение параметров<br>адаптера<br>Изменить дополнительные<br>параметры общего доступа<br>Изменение сетевых параметров<br>Изменение сетевых параметров<br>Создание и настройка нового подключения или сети<br>Настройка широкополосного, коммутируемого или VPN-подключения либо настройка<br>маршрутизатора или точки доступа.<br>Устранение неполадок<br>Диагностика и исправление проблем с сетью или получение сведений об устранении                                                                                                    | домашняя страница                                   | Просмотр активных сетей                                                                         |                                                                                   |  |  |
| Изменить дополнительные<br>параметры общего доступа<br>Изменение сетевых параметров<br>Создание и настройка нового подключения или сети<br>Настройка широкополосного, коммутируемого или VPN-подключения либо настройка<br>маршрутизатора или точки доступа.<br>Устранение неполадок<br>Диагностика и исправление проблем с сетью или получение сведений об устранении<br>неполадок.                                                                                                    | Изменение параметров<br>адаптера                    | bsuir.by                                                                                        | Тип доступа: Интернет<br>Домашняя группа: Может присоединиться                    |  |  |
| Изменение сетевых параметров           Создание и настройка нового подключения или сети<br>Настройка широкополосного, коммутируемого или VPN-подключения либо настройка<br>маршрутизатора или точки доступа.           Устранение неполадок<br>Диагностика и исправление проблем с сетью или получение сведений об устранении<br>неполадок.                                                                                                    | Изменить дополнительные<br>параметры общего доступа | Частная сеть                                                                                    | Подключения: 🚇 Ethernet                                                           |  |  |
| <ul> <li>Создание и настройка нового подключения или сети<br/>Настройка широкополосного, коммутируемого или VPN-подключения либо настройка<br/>маршрутизатора или точки доступа.</li> <li>Устранение неполадок<br/>Диагностика и исправление проблем с сетью или получение сведений об устранении<br/>неполадок.</li> </ul>                                                                                                    | Изменение сетевых параметров                        |                                                                                                 |                                                                                   |  |  |
| Устранение неполадок<br>Диагностика и исправление проблем с сетью или получение сведений об устранении<br>неполадок.                                                                                                    |                                                     | Создание и настройка нового по<br>Настройка широкополосного, к<br>маршрутизатора или точки дост | одключения или сети<br>коммутируемого или VPN-подключения либо настройка<br>гупа. |  |  |
|                                                                                                    |                                                     | Устранение неполадок<br>Диагностика и исправление про<br>неполадок.                             | блем с сетью или получение сведений об устранении                                 |  |  |
|                                                                                                    |                                                     |                                                                                                 |                                                                                   |  |  |
|                                                                                                    |                                                     |                                                                                                 |                                                                                   |  |  |

2. Выберите вариант подключения "Подключение к беспроводной сети вручную".

|   |            | -                                                                                                    | -     |     | ×   |
|---|------------|----------------------------------------------------------------------------------------------------|-------|-----|-----|
| ÷ | 撞 Наст     | ройка подключения или сети                                                                                    |       |     |     |
|   | Выбер      | ите вариант подключения                                                                                       |       |     |     |
|   |            | Подключение к Интернету<br>Настройка широкополосного или коммутируемого подключения к Интер                   | онету |     |     |
|   | 2          | Создание и настройка новой сети<br>Настройка нового маршрутизатора или точки доступа.                         |       |     |     |
|   |            | Подключение к беспроводной сети вручную<br>Подключение к скрытой сети или создание нового профиля беспроводно | й свя | зи. |     |
|   | <b>]</b> p | Подключение к рабочему месту<br>Настройка телефонного или VPN-подключения к рабочему месту.                   |       |     |     |
|   |            |                                                                                                    |       |     |     |
|   |            |                                                                                                    |       |     |     |
|   |            | Далее                                                                                                    |       | Отм | ена |

3. Подключение к беспроводной сети вручную. Имя сети и безопасность.

|   |                                        |                                    |                 | _        |        | ×  |
|---|----------------------------------------|------------------------------------|-----------------|----------|--------|----|
| ← | 👰 Подключение к беспр                  | оводной сети вручную               |                 |          |        | ~  |
|   | Введите информаци                      | ю о беспроводной сети, кот         | орую вы хот     | ите до   | бавить |    |
|   | Имя сети:                              | eduroam                            |                 |          |        |    |
|   | Тип безопасности:                      | WPA2-Enterprise $\lor$             |                 |          |        |    |
|   | Тип шифрования:                        | AES ~                              |                 |          |        |    |
|   | Ключ безопасности:                     |                                    | Скрыть симв     | олы      |        |    |
|   | 🗹 Запускать это подк                   | лючение автоматически              |                 |          |        |    |
|   | 🗌 Подключаться, даж                    | е если сеть не производит широкове | ещательную пер  | едачу    |        |    |
|   | Предупреждение. Г<br>быть под угрозой. | Три выборе этого параметра безопа  | сность компьюте | ера може | ет     |    |
|   |                                        |                                    |                 |          |        |    |
|   |                                        |                                    | Да              | лее      | Отме   | на |

4. Подключение к беспроводной сети вручную. Изменить параметры подключения.

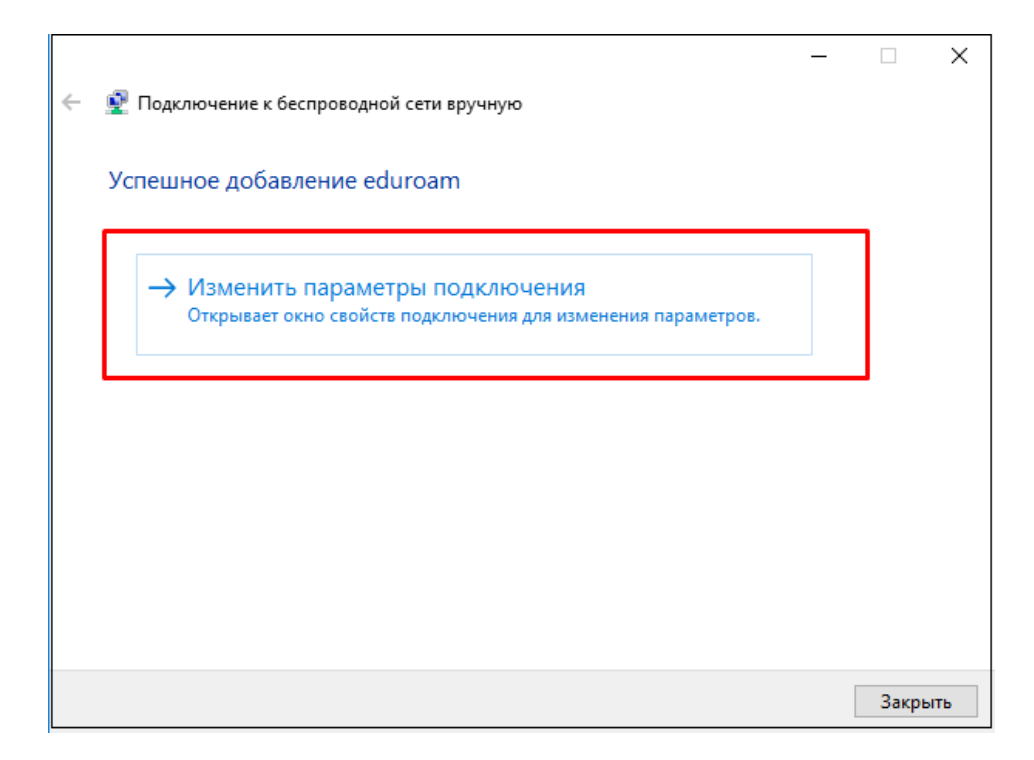

5. Свойства беспроводной сети eduroam.

| Подключение Безопасность                                                                                                    |  |  |  |
|----------------------------------------------------------------------------------------------------|--|--|--|
|                                                                                                    |  |  |  |
| Имя: eduroam                                                                                                    |  |  |  |
| SSID: eduroam                                                                                                    |  |  |  |
| Тип сети: Точка доступа                                                                                                    |  |  |  |
| Доступность сети: для всех пользователей                                                                                                    |  |  |  |
| <ul> <li>Подключаться автоматически, если сеть в радиусе действия</li> <li>Искать другие беспроводные сети при подключении к<br/>этой сети</li> <li>Подключаться, даже если сеть не ведет вещание<br/>своего имени (SSID)</li> </ul> |  |  |  |
| ОК Отмена                                                                                                    |  |  |  |

6. Свойства беспроводной сети *едигоат*. Безопасность.

| Свойства беспроводной сет                      | ги eduroam X       |  |
|------------------------------------------------|--------------------|--|
| Подключение Безопасност                        | ь                  |  |
|                                                |                    |  |
| Тип безопасности:                              | WPA2-Enterprise V  |  |
| Тип шифрования:                                | AES ~              |  |
|                                                |                    |  |
|                                                |                    |  |
| Выбрать метод проверки п                       | юдлинности сети:   |  |
| Microsoft: защищенные EAP (PEAP) 🛛 🗸 Параметры |                    |  |
| Запоминать мои учетны<br>подключения при кажд  | е данные для этого |  |
|                                                |                    |  |
|                                                |                    |  |
|                                                |                    |  |
|                                                |                    |  |
| дополнительные парам                           | етры               |  |
|                                                |                    |  |
|                                                |                    |  |
|                                                |                    |  |
|                                                | ОК Отмена          |  |

7. Свойства беспроводной сети *eduroam*. Параметры (галочки <u>не</u> должны стоять)

| Свойства защищенного ЕАР Х                                                                                                |                                                                                         |
|----------------------------------------------------------------------------------------------------|-----------------------------------------------------------------------------------------|
| При подключении:                                                                                                    |                                                                                         |
| Подтверждать удостоверение сервера с помощью проверки<br>сертификата                                                      |                                                                                         |
| Подключаться к следующим серверам (примеры:<br>srv1;srv2;,*\.srv3\.com):                                                  |                                                                                         |
| Доверенные корневые центры сертификации:                                                                                  |                                                                                         |
| AddTrust External CA Root                                                                                                 |                                                                                         |
| Certum CA Certum Trusted Network CA                                                                                       |                                                                                         |
| Class 3 Public Primary Certification Authority COMODO RSA Certification Authority                                         |                                                                                         |
| DigiCert Assured ID Root CA     V                                                                                         |                                                                                         |
| Уведомления перед подключением:                                                                                           | Свойства ЕАР MSCHAPv2 Х                                                                 |
| уведомить пользователя, если невозможно проверить удост <                                                                 | При подключении:                                                                        |
| Выберите метод проверки подлинности:<br>защищенный пароль (EAP-MSCHAP v2) У Настроить<br>Включить быстрое переподключение | Спользовать автоматически имя входа и проль из Windows (и имя домена, если существует). |
| Отключаться, если сервер не поддерживает привязку с<br>шифрованием через механизм TLV                                     | ОК Отмена                                                                               |
| Включить удостоверение конфиденциальности                                                                                 |                                                                                         |
| ОК Отмена                                                                                                    |                                                                                         |

8. Свойства беспроводной сети *едигоат*. Дополнительные параметры

| Дополнительные параметры                                         | ×                                                              |
|------------------------------------------------------------------|----------------------------------------------------------------|
| Параметры 802.1Х Параметры                                       | 802.11                                                         |
| Укажите режим проверк                                            | и подлинности:                                                 |
| Проверка подлинности                                             | 🗸 Сохранить учетные данные                                     |
| Проверка подлинности                                             | пользователя или компьютера                                    |
| Проверка подлинности                                             | пользователя                                                   |
| Проверка подлинности Включить единую регис                       | гостевои записи                                                |
| <ul> <li>Выполнять непосред<br/>пользователя</li> </ul>          | ственно перед входом                                           |
| Выполнять сразу пос                                              | ле входа пользователя                                          |
| Максимальная задержка                                            | а (секунды): 10 🚔                                              |
| Разрешить отображе<br>диалоговых окон при                        | ние дополнительных<br>и едином входе                           |
| В этой сети использу<br>виртуальные локаль<br>подлинности компью | ются отдельные<br>ные сети для проверки<br>тера и пользователя |
|                                                                  |                                                                |
|                                                                  |                                                                |
|                                                                  |                                                                |
|                                                                  |                                                                |
|                                                                  | ОК Отмена                                                      |

9. Вход в wifi сеть *eduroam*. имя\_пользователя<u>@bsuir.by</u> и (основной) пароль

| Безопасность Windows      |        |  |  |
|---------------------------|--------|--|--|
| Войти                     |        |  |  |
|                           |        |  |  |
| Имя_Пользователя@bsuir.by | / ×    |  |  |
|                           |        |  |  |
|                           |        |  |  |
|                           |        |  |  |
| OK                        | Отмена |  |  |
|                           |        |  |  |

Если запрос на вход в сеть wifi не появится, то выйти на него можно, выполнив поиск wifi:

| 🖻 🗋 🔅 Фильтры 🗸                                   |  |  |  |  |
|---------------------------------------------------|--|--|--|--|
| Лучшее соответствие                               |  |  |  |  |
| Настройка параметров Wi-Fi ×<br>Параметры системы |  |  |  |  |
| Параметры                                         |  |  |  |  |
| ъ <sup>л</sup> ⊳ Режим «в самолете»               |  |  |  |  |
| Включение и отключение беспроводных<br>устройств  |  |  |  |  |
| Документы (4+)                                    |  |  |  |  |
| Фотографии (9+)                                   |  |  |  |  |
| Папки (2+)                                        |  |  |  |  |
|                                                   |  |  |  |  |
|                                                   |  |  |  |  |
|                                                   |  |  |  |  |
|                                                   |  |  |  |  |
|                                                   |  |  |  |  |
|                                                   |  |  |  |  |
|                                                   |  |  |  |  |
| 𝒫 wifi                                            |  |  |  |  |

Отсюда идем на доступные сети

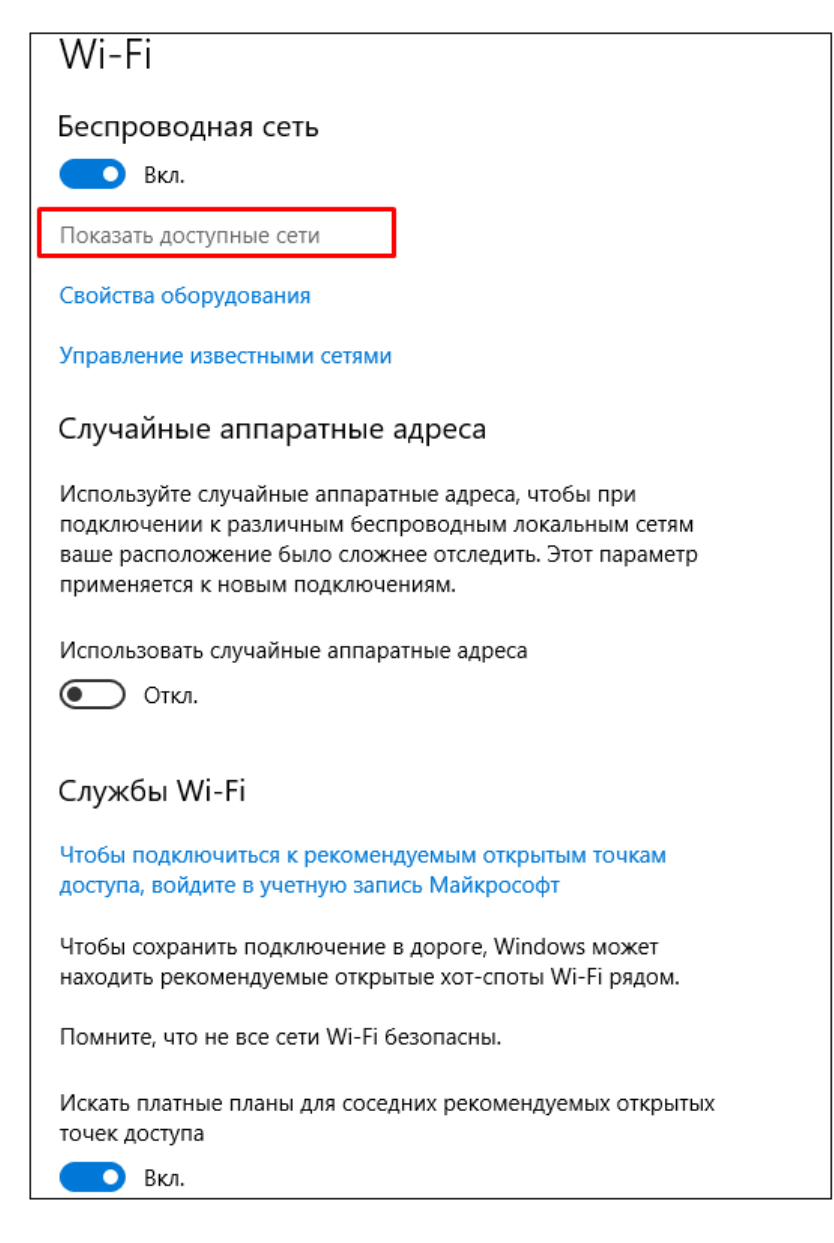

#### Выбираем eduroam

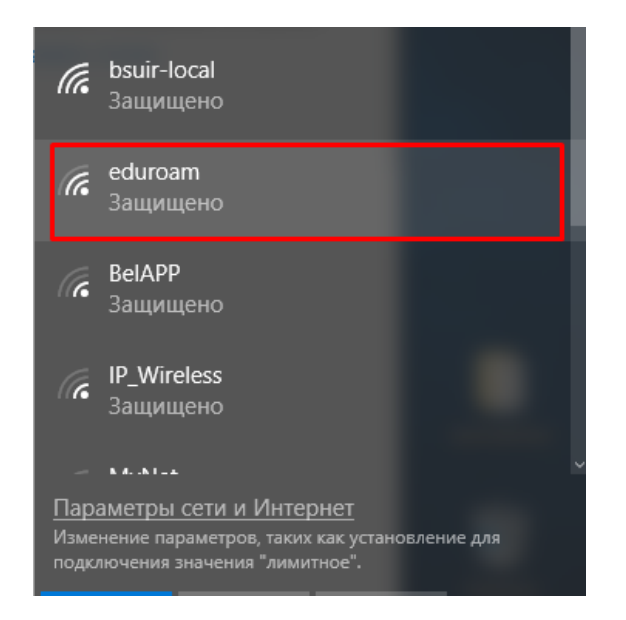

#### Подключаемся

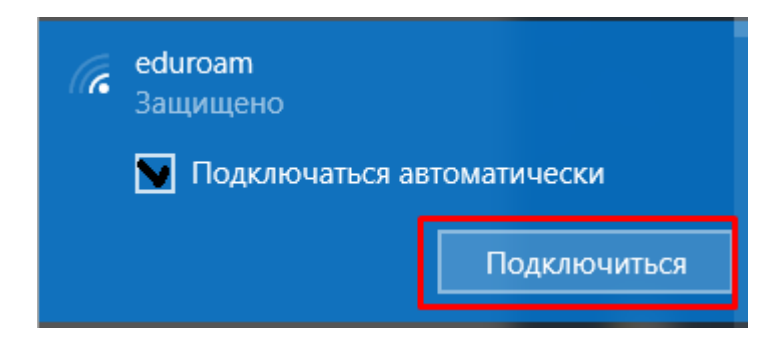

Вводим имя\_пользователя@bsuir.by и (основной) пароль

| Безопасность Windows      | ×      |
|---------------------------|--------|
| Войти                     |        |
|                           |        |
| Имя_Пользователя@bsuir.by | × ×    |
| •••••                     |        |
|                           |        |
| OK                        | Отмена |
|                           |        |

## 2.Настройка Wi-Fi подключения к сети eduroam под управлением Android

1. Зайти в «Настройки»  $\Rightarrow$  «Беспроводные сети»  $\Rightarrow$  «Wi-Fi»

2. Выбрать сеть «eduroam».

| $\leftarrow$ eduroam              |              |
|-----------------------------------|--------------|
| Метод ЕАР                         | PEAP >       |
| 2-й этап аутентификации           | Нет >        |
| Сертификат центра<br>сертификации | Не указано > |
| Пользователь                      |              |
| Имя_пользователя@bsuir.by         |              |
| Неизвестный                       |              |
|                                   | Ì            |
| Дополнительно                     |              |

### 1. Ввести имя\_пользователя@bsuir.by и (основной) пароль.

### ЕСЛИ У ВАС НЕ ПОЛУЧАЕТСЯ ПОДКЛЮЧИТЬСЯ:

- 1. Поменять 2-й этап аутентификациии на MSCHAPv2.
- 2. Заново ввести имя пользователя и пароль.

# 3. Настройка Wi-Fi подключения к сети eduroam под управлением Android 11 и выше

1.Зайти в «Настройки»  $\Rightarrow$  «Беспроводные сети»  $\Rightarrow$  «Wi-Fi»

2. Выбрать сеть «eduroam».

| 14:24                                                                                                    | 🗯 .il 80% 🛢 |
|----------------------------------------------------------------------------------------------------|-------------|
| < eduroam                                                                                                    |             |
| Метод ЕАР<br>РЕАР                                                                                                    |             |
| <sup>удостоверение</sup><br>пользватель@bsuir.by                                                                      |             |
| Пароль                                                                                                    |             |
|                                                                                                    | Ì           |
| Сертификат<br>Использовать системные сертификаты<br>Статус онлайн-сертификата<br>Не подтверждать<br>Домен<br>bsuir.by |             |
| Подключаться автоматически                                                                                            |             |
| Дополнительно                                                                                                    | ~           |
| Подключиться                                                                                                    |             |
| III O                                                                                                    | <           |

3. Ввести имя\_пользователя@bsuir.by и (основной) пароль.

## 4. Настройка Wi-Fi подключения к сети eduroam под управлением IOS

- 1. Зайти в «Настройки» ⇒ «Wi-Fi»
- 2. Выбрать сеть «eduroam».
- 3. Ввести имя пользователя @bsuir.by и (основной) пароль

| Введите пароль для «eduroam» |              |           |
|------------------------------|--------------|-----------|
| Отменить                     | Ввод         | Подкл     |
| Пользователь                 | пользователь | @bsuir.by |
| Пароль ••••                  | •••••        | •••••     |
|                              |              |           |
|                              |              |           |
|                              |              |           |

4. Если выскакивает окно «Сертификат» выбрать «Доверять».

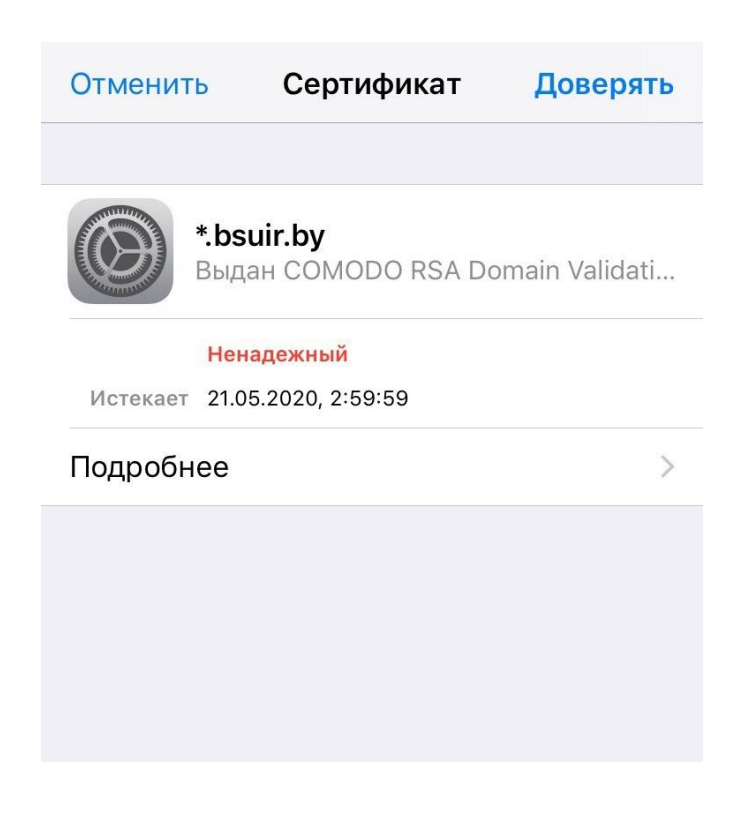

# 5. Настройка Wi-Fi подключения к сети eduroam под управлением MacOS

1.3айти в «Системные настройки»  $\Rightarrow$  «Сети».

- 2. Выбрать сеть «eduroam».
- 3. Ввести имя\_пользователя@bsuir.by и (основной) пароль

| Для сети<br>данные W | Wi-Fi «eduroam» требуются учетны<br>/PA2 Enterprise. | e  |
|----------------------|------------------------------------------------------|----|
| Режим:               | Автоматический                                       | \$ |
| Имя пользователя:    | имя_пользователя@bsuir.by                            |    |
| Пароль:              | ****                                                 |    |
|                      | 🔲 Показать пароль                                    |    |
|                      | 🔽 Запомнить эту сеть                                 |    |
|                      |                                                      |    |
| 2                    | Отменить Подключитьс                                 | я  |

## 6. Настройка Wi-Fi подключения к сети eduroam под управлением Linux

- 1. Зайти в «Параметры» ⇒ «Wi-Fi».
- 2. Выбрать сеть «eduroam».
- 3. Проверить, чтобы параметры «Wi-Fi security» «Аутентификация» и «Inner autentication» совпадали со скриншотом.

| Для сети Wi             | -Fi требуется аутентиф                             | фикация 🔇     |
|-------------------------|----------------------------------------------------|---------------|
| 🔵 Сеть Wi-              | Fi требует аутенти                                 | фикацию       |
| Для подкл<br>требуется  | іючения к сети Wi-Fi «ed<br>указать ключ или парол | uroam»<br>ль. |
| Wi-Fi security          | WPA/WPA2 Enterprise                                | •             |
| Аутентификация          | Туннелированный TLS                                | •             |
| Anonymous identity      |                                                    |               |
| Домен                   |                                                    |               |
| CA certificate          | (Нет)                                              | ~             |
| CA certificate password |                                                    | °.            |
|                         | Показывать пароли                                  |               |
|                         | 🔽 Сертификат УЦ не тр                              | ребуется      |
| Inner authentication    | MSCHAPv2 (без EAP)                                 | •             |
| Имя пользователя        | Имя_пользователя@b                                 | suir.by       |
| Пароль                  | •••••                                              | °.            |
|                         | Показывать пароль                                  |               |
|                         | Отменить                                           | Подключиться  |

- 4. Поставить галочку около «Сертификат УЦ не требуется».
- 5. Ввести имя\_пользователя@bsuir.by и (основной) пароль.

### 7. Изменение пароля

Если студент не менял пароль при первом подключении к сети Интернет, то:

**1.** Зайти на официальный сайт БГУИР для смены пароля ( <u>https://passwords.bsuir.by</u>) Выбрать действия с основным паролем.

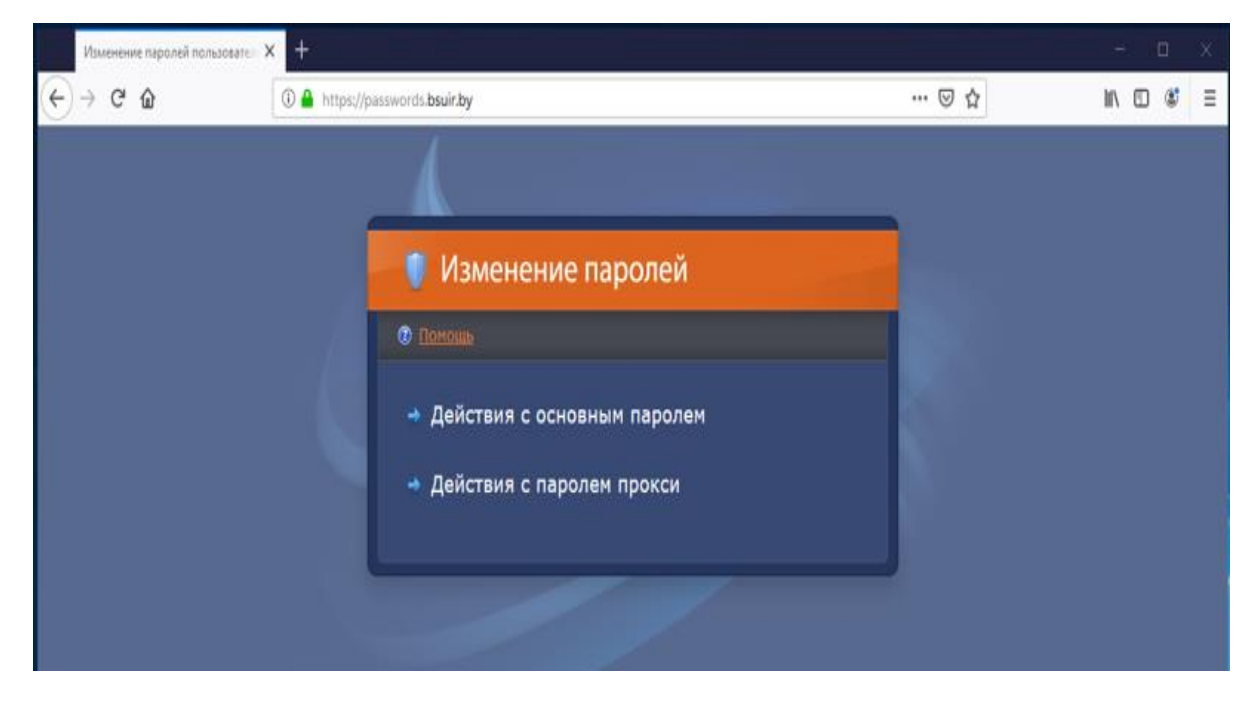

**2.** В поле **«Пользователь»** ввести черный номер на студенческом билете. В поле **«Старый пароль»** ввести черный номер на студенческом билете. В поле **«Новый пароль»** ввести новый пароль. Повторить его.

| C                                                                                                    | сновной пароль        |
|----------------------------------------------------------------------------------------------------|-----------------------|
| * Пользователь:                                                                                                    |                       |
| * Пароль:                                                                                                    |                       |
| Изменить основной па                                                                                                    | ароль                 |
| * Новый пароль:                                                                                                    |                       |
| * Повторить:                                                                                                    |                       |
|                                                                                                    |                       |
|                                                                                                    | Пародь прокси         |
|                                                                                                    |                       |
| <ul> <li>Не изменять пароль п</li> </ul>                                                                                        | рокси                 |
| <ul> <li>Не изменять пароль п</li> <li>Назначить таким же, н</li> </ul>                                                         | рокси<br>как основной |
| <ul> <li>Не изменять пароль п</li> <li>Назначить таким же, в</li> <li>Назначить другой</li> </ul>                               | рокси<br>как основной |
| <ul> <li>Не изменять пароль п</li> <li>Назначить таким же, в</li> <li>Назначить другой</li> <li>Новый пароль прокси:</li> </ul> | рокси<br>как основной |